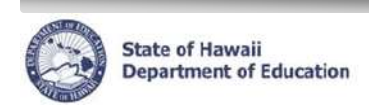

**eHR Quick Sheet** 

## History Card Report

## Important System Notes:

- Please refer to the School List Report or the Projected School List Quick Sheets on the CHAP Portal page at <u>http://ohr.k12.hi.us</u> under the "Introduction and Training Documentation" section for step-by-step instructions for loggin into and navigating in e.H.R.
- Pop-up blocker must be disabled for the e.H.R. web site. See the School List Report Quick Sheets Appendix "Disabling Common Pop-up Blockers for instructions.
- Adobe Acrobat Reader version 6.0 or higher must be installed. Download link available at <a href="http://doe.k12.hi.us/acrobat.htm">http://doe.k12.hi.us/acrobat.htm</a>.

## **Important System Notes:**

- The report uses historical personnel action data stored in transaction system. Data prior to 1989 is not available.
- History Card Reports can only be generated for salaries employees. Casual Personnel and Substitute Teacher information is not available.
- This report was designed for a simplified view of all transactions for an employee. Both Certificated and Classified/SSP transactions are included. A report parameter allows selection of either or both types of employment in the report.

| Histo | ry Card Report                                                                                       |                                                                            |                                                |
|-------|----------------------------------------------------------------------------------------------------|----------------------------------------------------------------------------|------------------------------------------------|
| 1.    | After logging into e.H.R., from the home                                                             | screen, use the Module drop-down                                           | menu at the top                                |
| 2.    | Type in the report name in Description                                                               | box and press the <b>Filter</b> button to ge                               | et to the History                              |
|       | Card Report Description: History Card Report Filter                                                  |                                                                            |                                                |
| 3.    | Click on the radio button to select the His and then press the Run Report button                     | Story Card Report                                                          | Description<br>History Card Report             |
| 4.    | Enter a report label and type in the Empl<br>With the label and Employee ID input, pr<br>the report. | loyee ID for the person you want to r<br>ress the Submit Parameters button | un the report for.<br>Submit Parameters to run |
|       | History Card Report                                                                                  |                                                                            |                                                |
|       | * Process Case Label: Test Report                                                                    |                                                                            |                                                |
|       | Parameters                                                                                           |                                                                            |                                                |
|       | Prompt Text                                                                                          | Parameter Value                                                            |                                                |
|       | Person                                                                                               | 10072001 Works B, Lavetta                                                  |                                                |
|       | HR Category                                                                                          |                                                                            |                                                |
|       | Ascending Descending Order By                                                                        | Ascending                                                                  |                                                |
|       | Report Output Type                                                                                   | PDF (PDF - Adobe Portable Document Format)                                 |                                                |
|       | Report Destination                                                                                   | Save Output to DB                                                          |                                                |

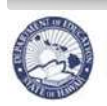

**eHR Quick Sheet** 

- 5. If you do not have the Employee ID for the person, click on the list of values icon 🗹 to bring up a pop-up window.
- 6. In the pop-up window type in the last name a comma and then first name of the person then press the Go button <u>Co</u>. Note that there are hundreds of thousands of records, you want to type as much of the name that you have, typing in "smith" will result in 773 records which is too much to page through, a better search would be "smith, john" with four results.

| List                                    |               |             |  |  |  |  |  |  |
|-----------------------------------------|---------------|-------------|--|--|--|--|--|--|
|                                         |               |             |  |  |  |  |  |  |
| Filter By                               | y Description | 💌 smith     |  |  |  |  |  |  |
|                                         |               |             |  |  |  |  |  |  |
| 🔇 Previous 🛛 1-10 of 194428 🔄 Next 10 📎 |               |             |  |  |  |  |  |  |
| Select                                  | ld            | Description |  |  |  |  |  |  |
| ۲                                       | 00000021      | 0W, Sue     |  |  |  |  |  |  |

- 7. Once you have found the name in the pop-up window, select the radio button I next to the name that matches your search criteria and press select button Select
- 8. Continuing from Step #4, after pressing the Submit Parameters button the report request will be processed.

| Processing        |  |
|-------------------|--|
|                   |  |
| Please be patient |  |

9. Upon successful running of the report the top of the windows will display the following system message:

Information

JHS-00100: Transaction completed successfully!

10. Click on the "Download File" link to get the report in PDF file format

| Report    | Cases   |                        |                |                          |                          |                  |               |               |
|-----------|---------|------------------------|----------------|--------------------------|--------------------------|------------------|---------------|---------------|
| Filter By | Report  | : Category 💌           |                | •                        | <u>Go</u> <u>A</u> dvanc | ed Search        |               |               |
| Dele      | te F    | e-Run With Params      | Show           | All Cases 🛛 🗍            |                          |                  |               |               |
| Select    | Details | Process<br>Description | Report<br>Case | Process<br>Case<br>Label | Begin Date               | Report<br>Status | Run By        | Document      |
| ۲         | 🛨 Show  | History Card Report    | R200930        | Test Report              | 05/13/2011 09:49:44      | Completed        | HR Empl, Chup | Download File |

11. Depending on you internet browser's PDF plug-in setting you will see the PDF report in a new window

| _              | 9                                                                                                    |                 | History                                                                                                    |         |                  |                   |      |
|----------------|----------------------------------------------------------------------------------------------------|-----------------|----------------------------------------------------------------------------------------------------|---------|------------------|-------------------|------|
| isteat<br>Year | Looper                                                                                                    | Ethacher<br>Dam | Actico/Heaver                                                                                                    | Paret   | Fasher           | Anat<br>Tutos     | 111  |
| 21.41          | Separtair d Librarol                                                                                                    | TO BAL          | white Assessment                                                                                                    | 14040   | CH24             | 125-2426-7        | 1.45 |
| 91.42          | Department of Thurston                                                                                                    | mining          | Tolitist General Descents                                                                                                    | 24040   | T248.81          | Int PALLY         | 4.20 |
| 0140           | Department of Coloradore                                                                                                    | work!           | wiji-theire                                                                                                    | 1404    | Det F            | 000 TeOL/F        | 1.00 |
| 0145           | Department of Liberators                                                                                                    | 480040          | TONENT Terroration instantiant                                                                                                    | 3482    | Call of          | DEF-BACK-IT       | 1.04 |
| 10.00          | Description of Description                                                                                                    | 411114          | All and and a second second se | 2400    | 1000             | Distribution (and | 1.00 |
| 32.41          | Destinent of Lincolne                                                                                                    | 4714440         | Elistement distances                                                                                                    | (Jame)  | Des 2            | OLADAW Mal        | 1.26 |
| 10.41          | Incoment of Education                                                                                                    | al-state        | TURNERS Temporaly Diferentiated                                                                                                    | latie . | Continue and the | CONTRACTOR AND    | 1.04 |
| 10-11          | Preservation of Solutions                                                                                                    | industry.       | this wholes                                                                                                    | inter . | date h           | CONTRACT NAME     | 1.00 |
| 107.00         | And the state of the state of t | 041010          | STAD, make of specificant                                                                                                    | 1. 1460 | lait.            | 222.044.04        | 1.60 |
| 10.41          | Reenand Mannie                                                                                                    | (scout)         | TOPEN APPENDIX Protocols                                                                                                    | sales.  | 1004             | CONTINUE AND      | 1.00 |
| 10.2-6.6       | Designment of Liberation                                                                                                    | annini.         | With Halfest                                                                                                    | TANKS   | Cash41           | COVERNM TOOL      | 1.42 |
| 42-41          | Department or Education.                                                                                                    | sectors;        | 27x8.meter of legendeet.                                                                                                    | 3 MIRE  | CHR4;            | 104 Dire Ref.     | 1.89 |
| 10.00          | lighted to block of                                                                                                    | and all         | "White Section Constants"                                                                                                    | 1000    | Date:            | .Ettering had     | 1.00 |
| 10.04          | Instruct of Lineare                                                                                                    | 100004          | With Males                                                                                                    | - being | Junk .           | The loss had      | 100  |
| ****           | Internated Income                                                                                                    | -               | Chief research of the second of                                                                                                    | -       | last in          | COLUMN TWO        | 1.00 |

If you do not plan on using the report again, delete the report from the server by pressing the Delete button Delete. Once the system deletes the report you will receive a confirmation system message

- Process case deleted successfully!